Te Whatu Ora Health New Zealand

### Te Whatu Ora Inservice Record

The inservice record should be used for any adhoc training or education that is typically *less than 1 hour duration*.

There are 3 steps required to add an inservice into healthLearn:

- 1. creating the session,
- 2. adding attendees,
- 3. then marking attendance.

## To Add Inservice Session to healthLearn

| In healthLearn, go to<br>Inservice Record page.                                  | [Insert Region] To Whatu Ora Inservice Record The page enterin scends of both resolute transport substrates by stift and scended by eluciance or admonstrative stark. Note present inverse record is at the letters of the page. Prove did on "New full report" to be able to filter by date, and also part our poor inservice report. Advancements: |                                                                                                    |
|----------------------------------------------------------------------------------|----------------------------------------------------------------------------------------------------|----------------------------------------------------------------------------------------------------|
| The topics have been<br>arranged alphabetically -<br>click on the blue           |                                                                                                    | norma<br><b>I ∧ A ⊂ G</b><br>Accent metydana                                                                                                    |
| alphabetical bars to expand the list of topics.                                  |                                                                                                    | v Vene of average<br>▲Advance Care Parence<br>Vene of average                                                                                                    |
| Locate the topic name that<br>most closely aligns to your<br>inservice training. |                                                                                                    | g contain denomination<br>Works of events<br>Automatic transmit<br>More of events<br>More of events<br>More of events<br>Automatic and events<br>Automatic and events |

The topics are generic to cover a variety of different sub-topics. The subtopic is entered into the details of the event.

*e.g: if the session is on* PPE Donning and Doffing, *this would be entered under the topic of* Infection Prevention and Control, *with Donning and Doffing being add to the <u>details</u> section.* 

| Click on the topic name  |                                                                |           |
|--------------------------|----------------------------------------------------------------|-----------|
| (e.g. anaphylaxis).      | Anaphylaxis                                                    |           |
| This will open the event | ⊡     ⊙     Booking     All     ✓       Advanced     All     ✓ |           |
| page.                    | Upcoming events                                                | Add event |
|                          |                                                                |           |

Click on Add Event

In the Add Event screen, you will need to complete the following details.

(Note: you do not need to complete every field on the page, only the ones listed below):

- Add the date and time of your session – click on the cog to edit date and time
- 2. Add the facilitator or presenter name If your facilitator does not appear in the list, you can leave the facilitator field blank. Ensure that you add the name of the facilitator in the 'details' section instead.

If the facilitator is a regular presenter and you would like them added to the facilitator list, email healthlearn .The administrator will add the facilitator to the facilitator list.

- 3. Number of participants (can be an approximate number)
- 4. Session duration (time in minutes)
- 5. Session details

Provide as much detail as you can about the inservice session and/or learning outcomes of the session

This information will show on the staff's record of learning

Don't worry about the other fields. These are the only ones you need to complete.

6. Once all the information is entered, click Save.

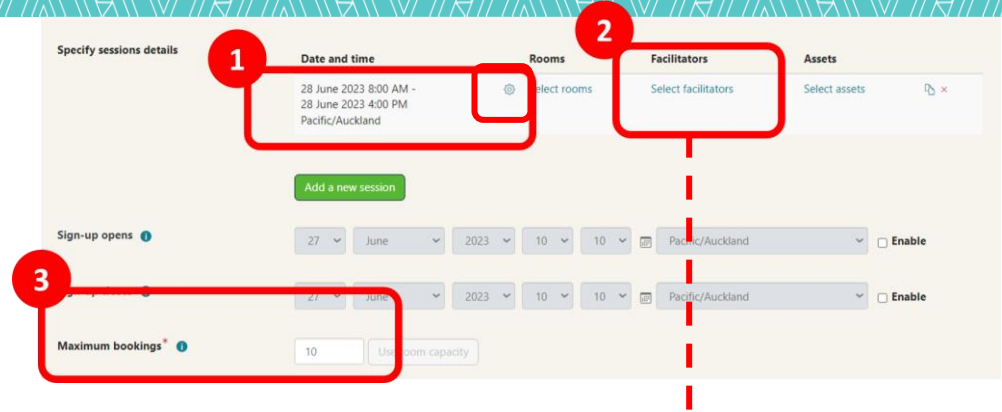

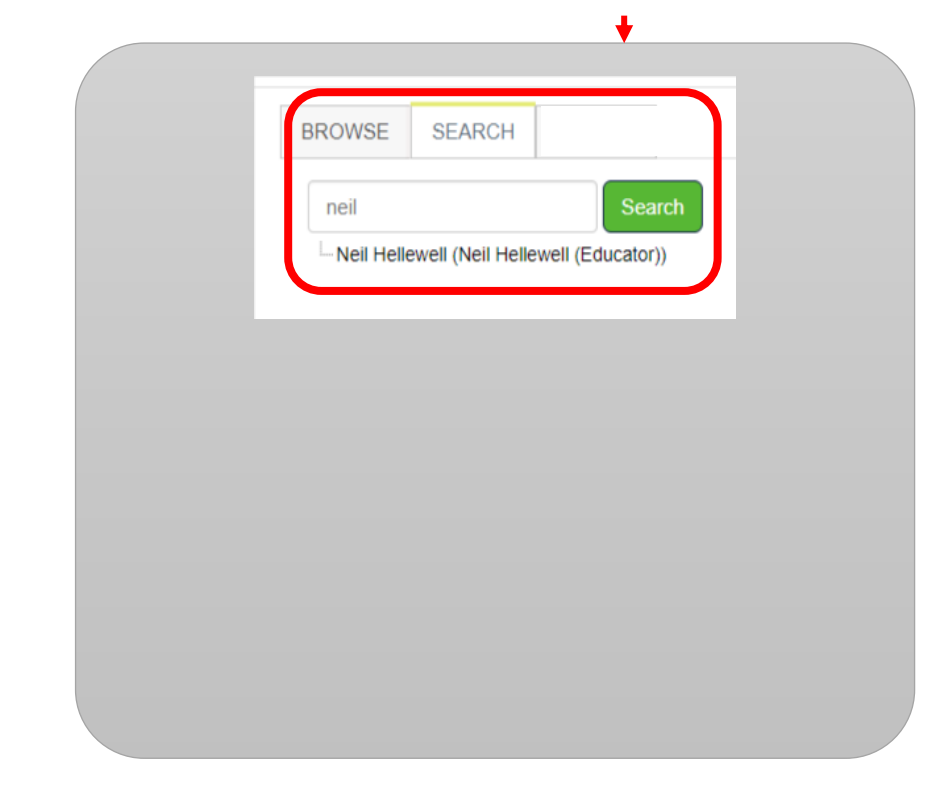

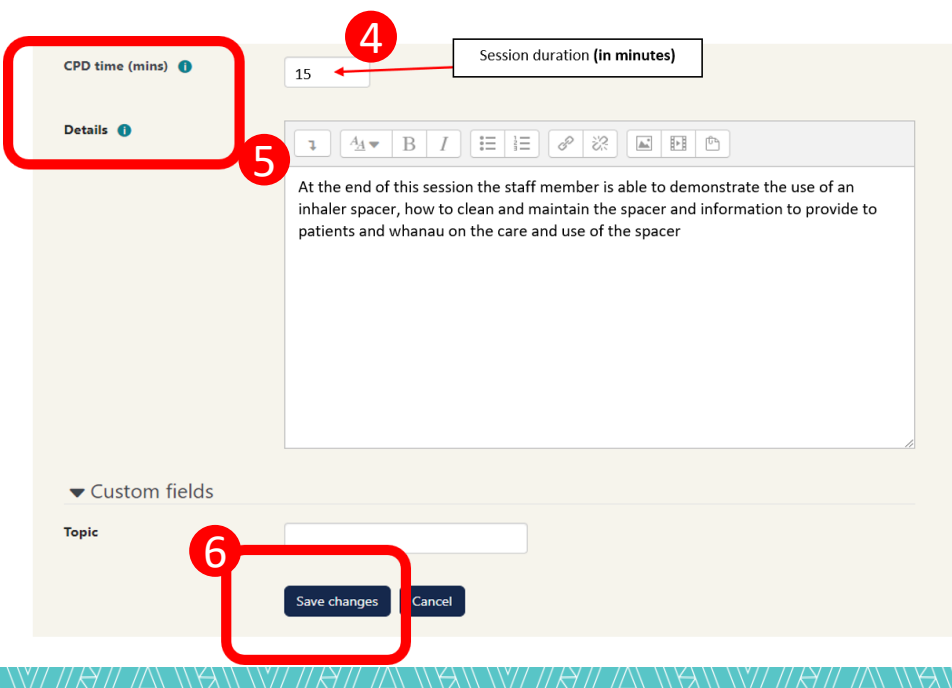

#### To Add Attendees to Session

No results

Click on the 3 dots under 'Actions' and select Attendees

| Past events |                                   |        |                                   |       |                                         |                            |         |
|-------------|-----------------------------------|--------|-----------------------------------|-------|-----------------------------------------|----------------------------|---------|
| Presenter   | Event status                      | Booked | Session times                     | Rooms | Facilitators                            | Session status             | Actions |
| TBA         | Over                              | 0 / 20 | 26 June 2023, 11:00 AM - 11:15 AM |       | Neil Hellewell                          | Session over               |         |
| TBA         | Over<br>Attendance submitted      | 4 / 20 | 26 June 2023, 11:00 AM - 11:15 AM |       | Jacqui Gapes, Nurse El Joaren           | Event details<br>Attendees |         |
| TBA         | Over<br>Oter Attendance submitted | 3 / 15 | 9 June 2023, 3:00 PM - 3:30 PM    |       | Jacqui Gapes, Nurse Educator<br>Jo Laws | Edit event<br>Copy event   |         |
| TBA         | Over                              | 4 / 10 | 11 May 2023, 11:00 AM - 11:15 AM  |       | Rommel Principe                         | Delete event               | 1       |

In the next screen, click on the 'Actions' drop-down menu and select 'Add Users'

- Actions
   TAKE ATTENDANCE
   MESSAGE USERS

   Actions
   There are no records in this report

   Export as
   CSV
   Export
- 1. Type the staffm em ber name in the search box and click 'Search'.
- 2. In the search results, click on the name of the correct staff member and
- 3. Click 'Add'.

Note: There may be several people with the same name, so you may need to look up their email address to be sure you've selected the correct user.

- Once you have added all of the attendees, click 'Continue'
- 5. Check and confirm the list of attendees are correct.
- Uncheck the two notifications - there is no need to send a booking confirmation.
- 7. Finally, click 'Confirm' to finish

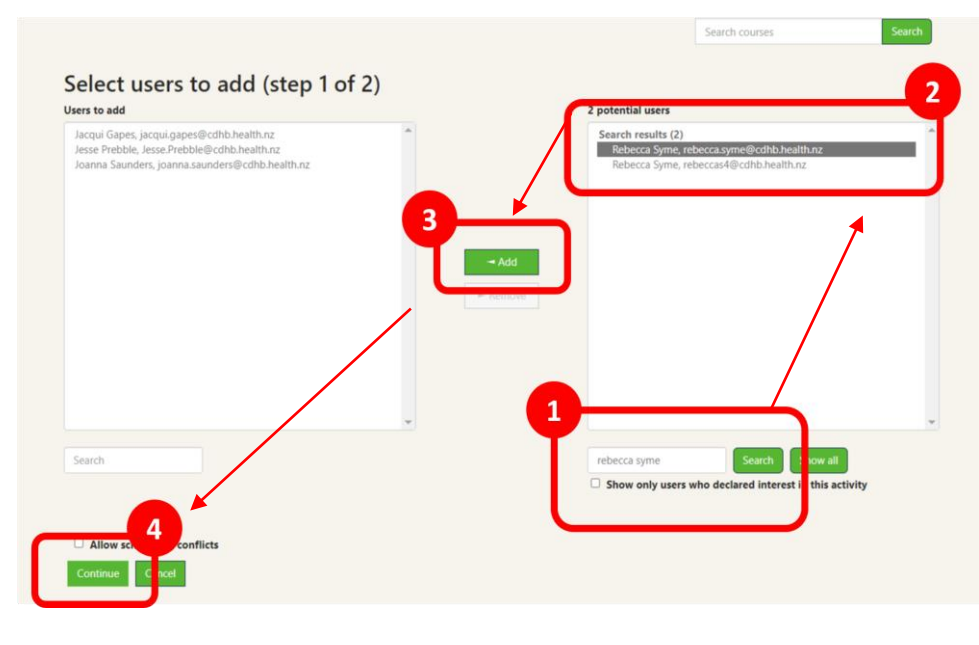

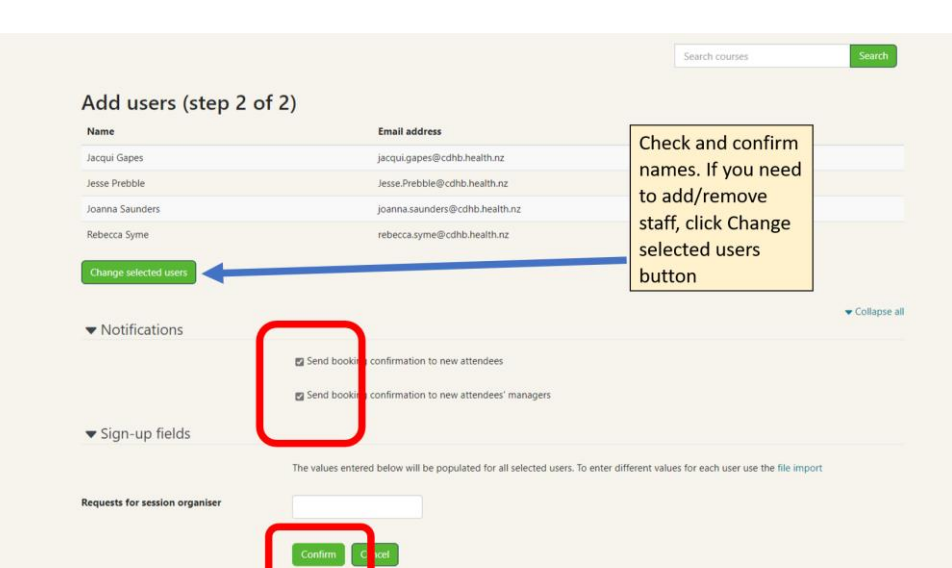

# Taking Attendance

Click on the 'Take Attendance' tab

- Asthma EVENT DETAILS ATTENDEES TAKE ATTENDANCE Actions ~ Name Email Time of sign-up Status Job assignment Jacqui Gapes jacqui.gapes@cdhb.health.nz 28 June 2023, 2:28 PM Booked Jesse Prebble Jesse.Prebble@cdhb.health.nz 28 June 2023, 2:28 PM Booked (0) 28 June 2023, 2:29 PM Joanna Saunders ioanna.saunders@cdhb.health.nz Booked 28 June 2023, 2:29 PM Booked Rebecca Syme rebecca.syme@cdhb.health.nz
- Asthma
- Use the drop-down menu next to Select Learners and choose 'All'
- Select 'Fully Attended' in the next drop-down menu,
- 3. Select 'Save Attendance'.

| EVENT DETAILS | ATTENDEES       | WAIT-UST INCELLATIONS TAKE ATTENDANCY MESSAGE USERS             |
|---------------|-----------------|-----------------------------------------------------------------|
| Bulk actions  |                 | Select learners None v and mark as Select one V Save attendance |
|               | Learner         | Event Attendance                                                |
|               | Jacqui Gapes    | Not set 🖌                                                       |
|               | Jesse Prebble   | Not set                                                         |
| 0             | Joanna Saunders | Not set 👻                                                       |
|               | Rebecca Syme    | Not set                                                         |
|               |                 | Save attendance Cancel                                          |

### Additional Help

If you need additional assistance or support with using the Inservice Record on healthLearn, please contact PDU pdu@cdhb.health.nz

To add inservice training sessions into healthLearn, you need the correct level of access in healthLearn.

To obtain access, or for other healthLearn related enquiries please contact <u>healthLearn@siapo.health.nz</u>.

N.B. For access rights you will need to provide your role and a brief overview of why you require this access, so please include this in your email.